## Attorney Instructions for Submitting Orders Electronically Via E-Orders

Prepare the order to be submitted in a word processing system and convert it to a PDF. Please do not scan orders to PDF.

1. Go to CM/ECF, select Bankruptcy located on the blue tool bar, and select Order Upload.

| Image: Second Second | ×                      |
|----------------------------------------------------------------------------------------------------|------------------------|
| EECF Badarayon - Alexen any - Quere - Reyerk - Oulities -<br>Bankruprey Events - Circles C Debus - Circles C please                                                                                                    | Lvarat 🤧 🖬             |
| BR (Source Line) Anticipation of Transfer of Transfer of Tra              |                        |
| Constitutions<br>United Index Adds Classifications<br>Tiples and the device Scheme Film<br>devices Types of Constitution United<br>devices                                                                                                    |                        |
| Lawin value Analyse<br><u>Notion Charles Lawin</u><br>Notion<br>of particular processions<br>Other BEI Decements                                                                                                    |                        |
|                                                                                                    |                        |
| P%s] ↓ ] ) - suuru 15 s                                                                                                    | - 05 with 1984 on 1984 |
| 📲 Mari   🔟 🚑 😂 🥯 🖾 🎊 🖾 🖉 🔟 - 🕴 👹 📴 - 👘 👘 Anno Parlan (Anno - 👷 Mith) - Informations - 🖓 Station Database (                                                                                                    | Arel 🦿 💼 Lick An       |

## 2. Select Upload Single.

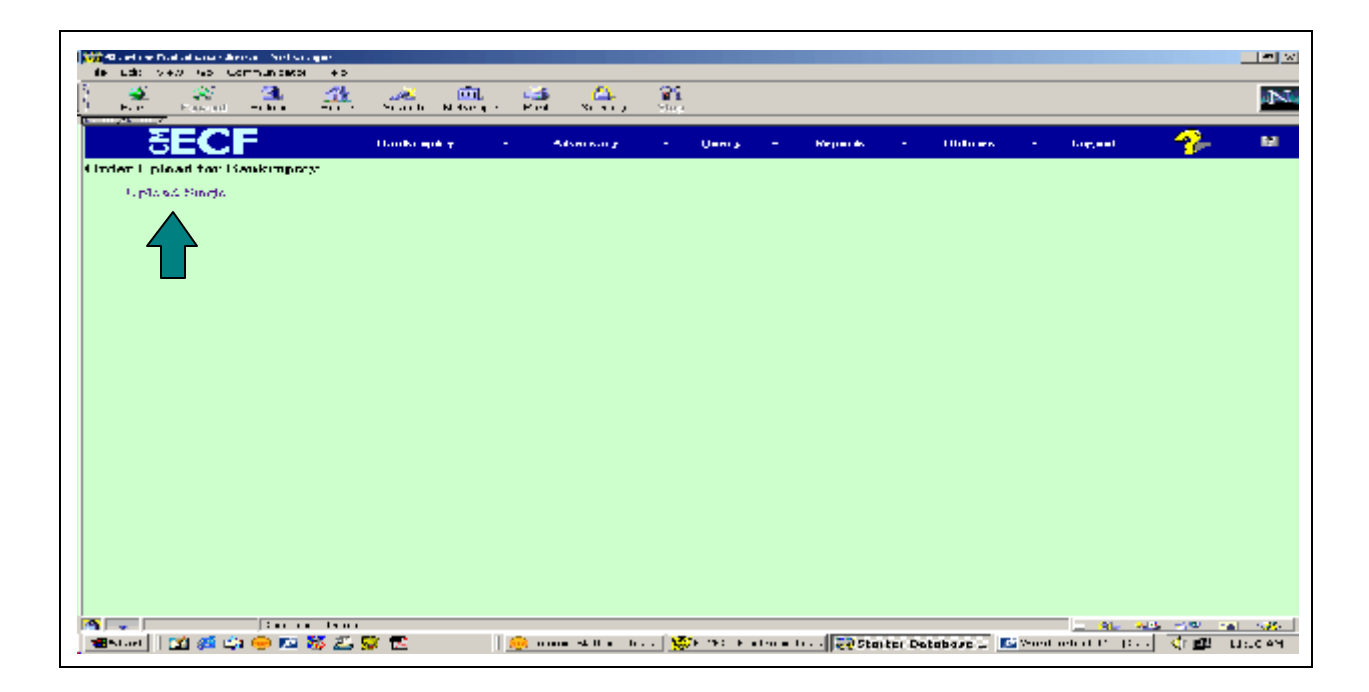

3. Enter the **Case Number** and click **Next**.

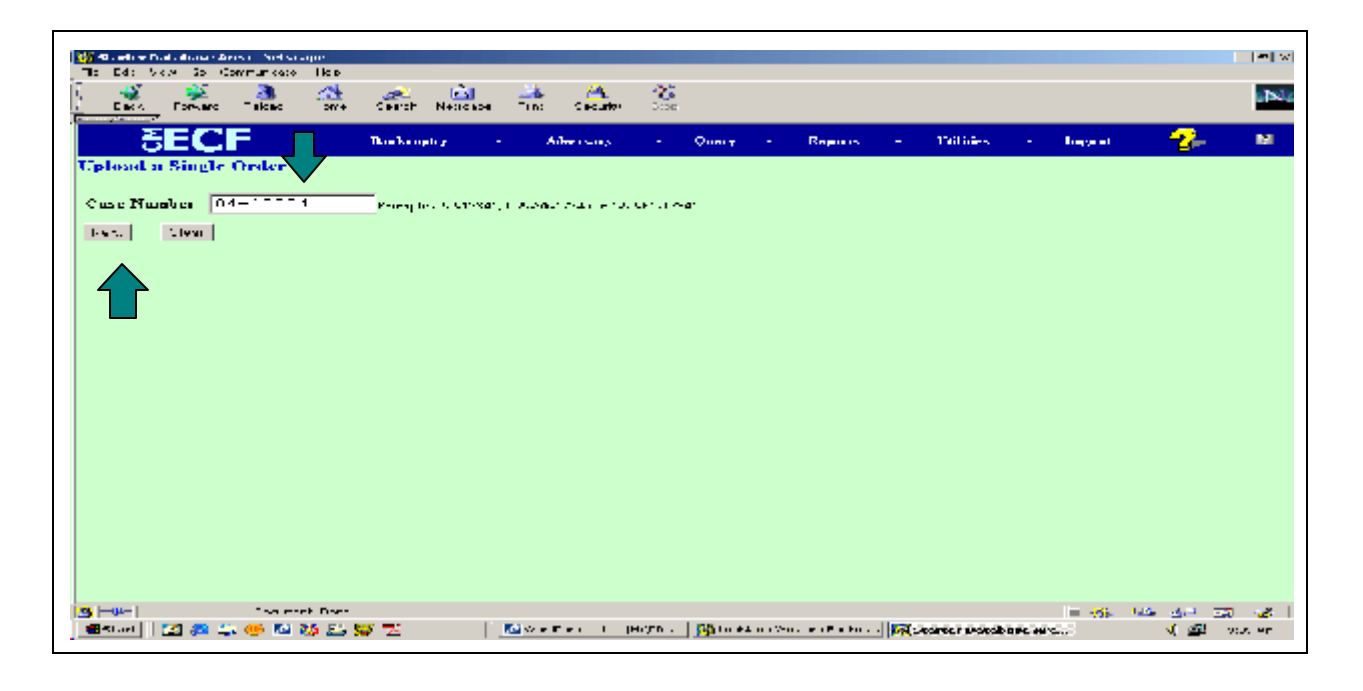

- 4. Insert the **Related Document Number**.
  - If you do not know, the **Related Document Number** then leave the box **blank**.
- 5. Click Next.

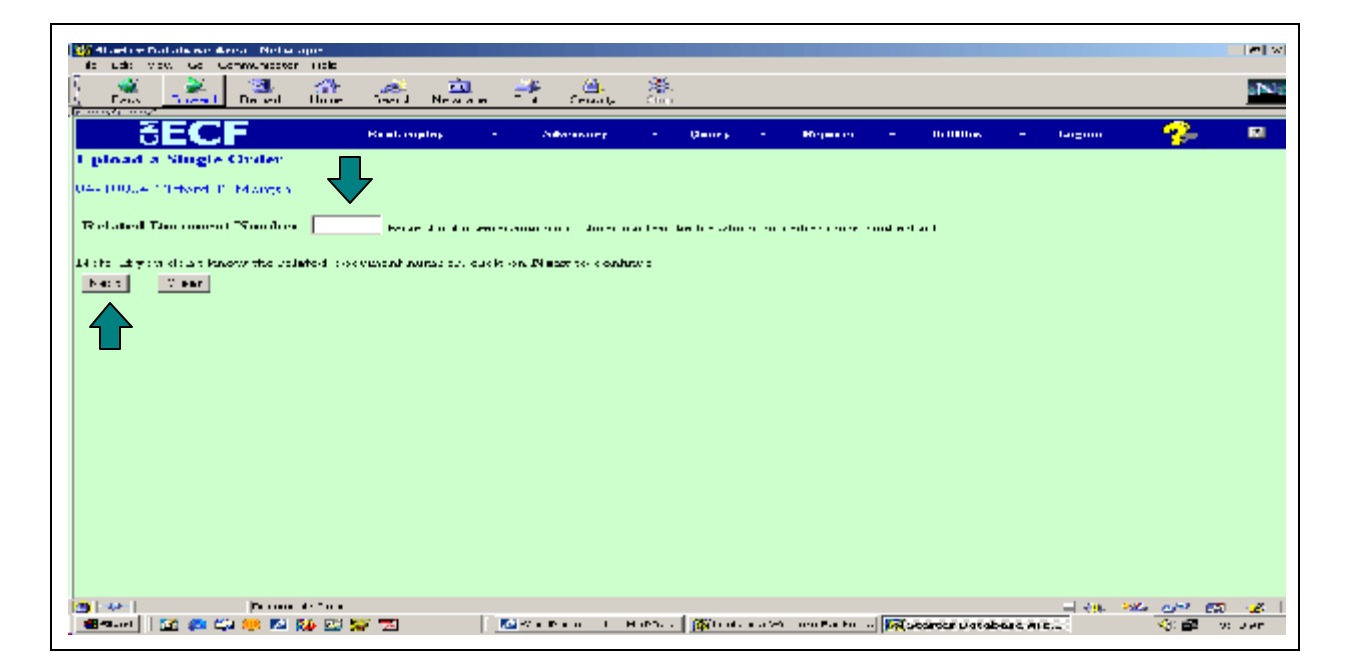

6. Select the **category** of the document that the order refers.

- If you are unsure which **category** the document you are referring your order to is located, highlight the entire list.
- 7. Click Next.

| And an entry that the second second second                                                                                                    |                     |                     |                 |                         |                          |        |
|----------------------------------------------------------------------------------------------------|---------------------|---------------------|-----------------|-------------------------|--------------------------|--------|
| The Delt Hew Ge Communication Help                                                                                                    |                     |                     |                 |                         |                          | 1-1 41 |
| Dael, referred Device Herve                                                                                                    | Denkin ineksinge    | 斗 🤐                 | 38.<br>500      |                         |                          | 180g   |
| SECF                                                                                                    | Daularaputy         | - Allenessee        | - 0 <b>-</b>    | Repairing - Th          | Rities - Logano          | 😚 🖌 🖌  |
| Upland a Single Order                                                                                                    |                     |                     |                 |                         |                          |        |
| School the entrypy to which your re-                                                                                                    | en all sectorizes - |                     |                 |                         |                          |        |
|                                                                                                    |                     |                     |                 |                         |                          |        |
| Filed                                                                                                    |                     |                     |                 |                         |                          |        |
| Dominienta 👘 🗤                                                                                                    |                     |                     |                 |                         |                          |        |
| trast clear                                                                                                    |                     |                     |                 |                         |                          |        |
| 1                                                                                                    |                     |                     |                 |                         |                          |        |
|                                                                                                    |                     |                     |                 |                         |                          |        |
|                                                                                                    |                     |                     |                 |                         | 1                        |        |
| 100 - Contract - Contract - Contr | v 12                | 🤐 Danaka Karlana da | a 👷 🕬 🕬 🖬 a a a | ···    🐼 starter varabs | alatan 🔽 Karibatan Ing 🖓 |        |

- 8. Place a **check mark** in the box for the document that the order refers.
- 9. Click **Next**.

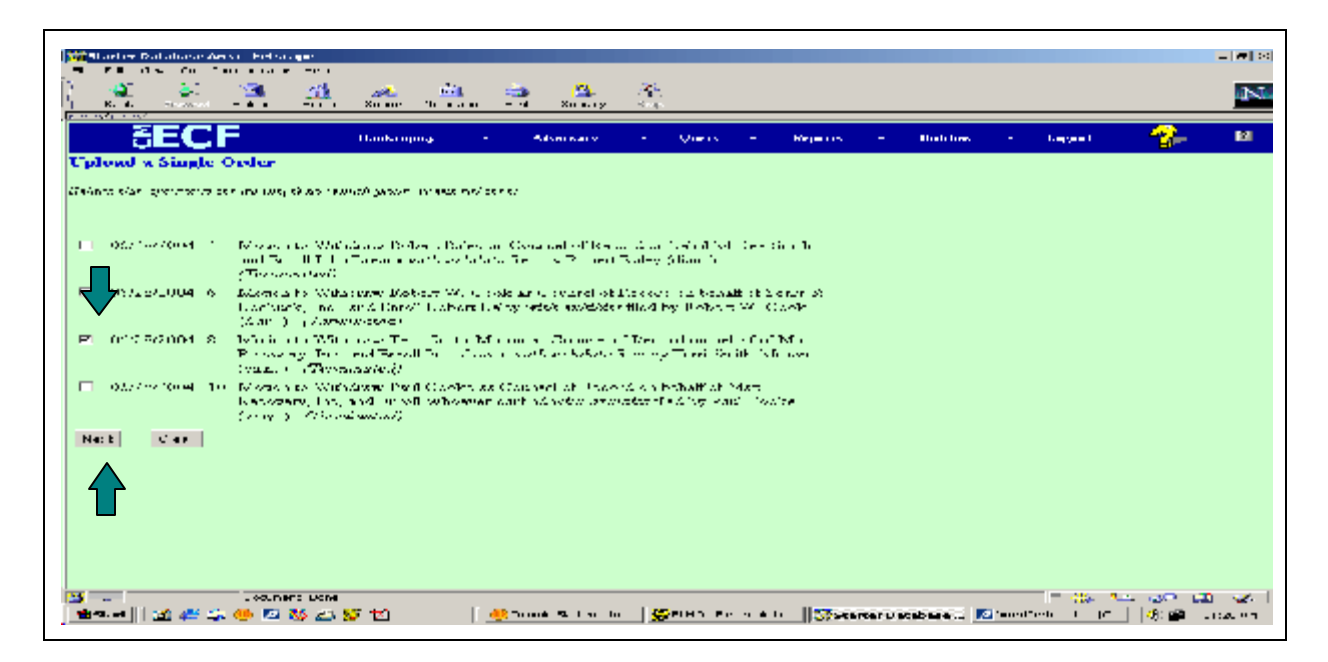

## 10. Select the correct **Order Type** from the drop down list.

- Ex Parte (no Hearing Required)
- Hearing If and ONLY If Objection is Filed (insert hearing date below)
- Expedited
- Hearing Held (insert hearing date below)
- Hearing Scheduled (insert hearing date below)
- Suspense (10-day obj) (Please do not use.)
- Suspense (15-day obj) (Please do not use.)
- Suspense (20-day obj) (Please do not use.)
- Suspense (60-day obj) (Please do not use.)
- Other (Please do not use.)
- 11. Insert the **Hearing Date** if applicable.
- 12. Click **Browse** and insert the **Order** to be signed. This **must** be a **PDF**.
  - It is highly recommended that all orders be created in a wordprocessor, i.e., WordPerfect, Word, etc. . ., and printed to PDF, not scanned.
- 13. Click Next.

| ia udia ka                                                                                                    | ch Lo                                                                                                    | - Low mum                                                                  | 00:04                                                                       | < >                                        |                                                                         |                                                |                                           |                                                        |                                  |                                                    |                                                         |                                                        |                                   |                                                          |                                           |                                                           |                                                      |                  |
|----------------------------------------------------------------------------------------------------|----------------------------------------------------------------------------------------------------|----------------------------------------------------------------------------|-----------------------------------------------------------------------------|--------------------------------------------|-------------------------------------------------------------------------|------------------------------------------------|-------------------------------------------|--------------------------------------------------------|----------------------------------|----------------------------------------------------|---------------------------------------------------------|--------------------------------------------------------|-----------------------------------|----------------------------------------------------------|-------------------------------------------|-----------------------------------------------------------|------------------------------------------------------|------------------|
| -                                                                                                    | - 🔶                                                                                                    | 3                                                                          | <u>.</u>                                                                    | 6¥                                         | 50                                                                      | <u>a</u>                                       |                                           | <u>.</u>                                               | S                                |                                                    |                                                         |                                                        |                                   |                                                          |                                           |                                                           |                                                      |                  |
|                                                                                                    | 1.00                                                                                                    |                                                                            | -                                                                           |                                            |                                                                         |                                                | · ·                                       |                                                        |                                  |                                                    |                                                         |                                                        |                                   |                                                          |                                           |                                                           |                                                      | _                |
| - 5                                                                                                    | EC                                                                                                    | CF                                                                         |                                                                             |                                            | Healing                                                                 | 999 - C                                        | • •                                       | decreasing (                                           |                                  | Q1910                                              |                                                         | недности                                               |                                   | 1000 0es                                                 |                                           | 1 agent                                                   | - <del></del>                                        | 2                |
| pload a                                                                                                    | Sing                                                                                                    | te Ord                                                                     | er                                                                          |                                            |                                                                         |                                                |                                           |                                                        |                                  |                                                    |                                                         |                                                        |                                   |                                                          |                                           |                                                           |                                                      |                  |
| ang Pana<br>ang Nam<br>atared Da<br>atared Da<br>atared Da<br>atar Tyy<br>Angrina T                                                                                                    | hor: ()<br>e: ()ET<br>orana<br>orana<br>ye [<br>)orana                                                                 | d 100001<br>ford T B<br>me Dese<br>Ex Perio                                | l<br>Svigen<br>Ibeat /<br>rtipcini<br>: 'nv H.                              | v Mar<br>autry                             | or to se<br>tore regi                                                   | abdirowa i                                     | nd                                        |                                                        | l astr                           |                                                    |                                                         |                                                        |                                   |                                                          |                                           |                                                           |                                                      |                  |
| the state of the                                                                                                    |                                                                                                    |                                                                            |                                                                             |                                            |                                                                         |                                                |                                           |                                                        |                                  |                                                    |                                                         |                                                        |                                   |                                                          |                                           |                                                           |                                                      |                  |
|                                                                                                    |                                                                                                    |                                                                            |                                                                             |                                            | der eine                                                                |                                                |                                           |                                                        |                                  |                                                    | -                                                       | _                                                      |                                   | _                                                        |                                           |                                                           |                                                      |                  |
| ilai kai li ja<br>dise: You                                                                                                    | laard [                                                                                                    | 2: \Oe                                                                     | ≪.+x<br>ad file:                                                            | to b                                       | • •⊥ 7<br>• •⊥ 7                                                        | 1.4 d . 7 4                                    | .t.<br>. II 400                           | ure Adobe                                              | Anolo                            | u<br>Wiite                                         | lrowse.<br>e vassi                                      |                                                        | 4                                 | avert out                                                | ens to p                                  | df. ywar ar                                               | dere skould                                          | i ku             |
| in to 1 p<br>sparnel in<br>here shut<br>greedy fi<br>heat                                                                                                    | one of<br>ene of<br>old he<br>le outh<br>Solor                                                                         | 1: NO e<br>do apter<br>be Com<br>projecto<br>das con<br>das con<br>das con | et. e ar<br>der. Hi<br>ed asia<br>m ('s as<br>dis som                       | to E<br>with<br>trail<br>of the<br>oticine | • a ⊥ q<br>a .pdf e<br>a, or 19<br>raid, ¢<br>( reader                  | ued.pa<br>Acession<br>mos Ner<br>his trans     | .t<br>Ifyou<br>Flama<br>Time              | use Adobe<br>n Fous (mgr<br>. Mass Rom<br>Your will be | Acroba<br>utar, bai<br>can frant | u Wiite<br>Iti, Italia<br>Longola                  | frowred.<br>e ywesi<br>a and b<br>a badd<br>pp          | and Itali<br>, itali                                   | 4 to co<br>c). If yo<br>1 I1      | avert orde<br>on use Art<br>dirate y te<br>this solution | ers to p<br>abri Az<br>20an 0<br>issian 1 | df, your or<br>rahac Veric<br>nets will ne<br>Cymrecontic | deus should<br>or annusion 5<br>Communes<br>Communes | 1 Dee<br>5, 3200 |
| ile ter 1 je<br>ros: You<br>spanod i<br>der v stor<br>crevely fi<br>teration?<br>i at                                                                                                    | taant [<br>van us<br>istop d<br>ald to<br>la uight<br>Sadaa                                                            | La Note<br>do apla-<br>la Com<br>projecto<br>a das con<br>diffing (1)      | ka an<br>and file:<br>der, thi<br>ed asia<br>ant's an<br>int an an          | to E<br>with<br>treat<br>of the<br>oticion | e a pulle<br>a pulle<br>a, con 19<br>recial, c<br>, center<br>condita ( | terestory                                      | L J y vu<br>T lanna<br>n Tinna<br>an tinn | ure Adobe<br>n Four (topr<br>. New Rom<br>Your will be | Acrola<br>ular, bai<br>car foot  | u Waite<br>In, Italia<br>Longala                   | fraws c<br>and b<br>a bald<br>pperfo                    | na di tabi<br>ndi tabi<br>, itali , a<br>nity ta n     | 4 cu cu<br>c). If yo<br>condition | avect ordo<br>on use Ad<br>distation of                  | ws to p<br>obr Ad<br>Stor G               | df, your or<br>rahac Write<br>mts will me                 | dess should<br>or werston i<br>process               | 1 Boy<br>6, 3000 |
| ile te l p<br>ros You<br>opened in<br>envede il<br>tration<br>tration                                                                                                    | laand [<br>van oo<br>odd to<br>did to<br>la oo<br>oo<br>oo<br>oo<br>oo<br>oo<br>oo<br>oo<br>oo<br>oo<br>oo<br>oo<br>oo | La VOE<br>do aptar<br>la Cam<br>projecta<br>a das con<br>cining (1         | ic. + 1"<br>and files<br>for , this<br>and as in<br>any's for<br>the second | ts k<br>with<br>strain<br>witin            | e pelle<br>a pelle<br>notat e<br>rocat e<br>constant                    | ine d. po<br>A construction<br>most firm       | .t<br>I you<br>Tianaa<br>Tiana<br>Tiana   | use Adobe<br>n Fous (vor<br>New Rom<br>Your will be    | Acrola<br>ular, bri<br>          | u Wiite<br>It, Italia<br>Longola                   | frownic<br>ie wanyi<br>ie and B<br>ie Jould<br>provinci | we 3 we<br>old traff<br>, italia , a                   | 4 cur cu.<br>c). If ye            | accel orden<br>na nas Art<br>ditatis y t                 | ers to p<br>obri Ad<br>2005 - 6           | df, your or<br>rahao Vorio<br>ots will no                 | dess should<br>or mersion i<br>Form res              | 1 Dee<br>5, 3200 |
| Content of the second second s | local [<br>constant<br>off he<br>la a qub<br>Solore<br>1                                                               | La Voe<br>do apta-<br>be Com-<br>prepara<br>de con<br>inting ()            | ic. + 1°<br>der, 11<br>ed colorado<br>art's to<br>biα en art                | to b<br>with<br>gather<br>vicin            | a palfa<br>a palfa<br>natal, €<br>restar                                | ise d. po<br>Avension<br>mos Ner<br>lais h. av | .t<br>Ifyra<br>Tinna<br>Tinna<br>Tinna    | uw Adobe<br>b Fors (ner<br>Prov Rom<br>Yan will be     | Acrola<br>ular, bai<br>san frail | u<br>at Waite<br>In, Italia<br>In Italia<br>Italia | frows c<br>c was si<br>c and b<br>c load<br>p           | wen 3 wer-<br>odel tradit<br>, italie , .<br>wity to o | 4 cureat<br>a). If yo<br>and hal  | avet ord<br>na rise Art<br>i tati y s<br>this solor      | ws to p<br>obe Az<br>200-e 0              | df, your or<br>rahas Write<br>orts will and               | dess should<br>or mersion 3<br>i process             | lle i            |

This is the **final screen** The assigned PDF number (**167.pdf**) is an important file name assigned to the order uploaded. This order will be tracked by this assigned PDF number. Please print this page, or write the assigned PDF number down for future reference.

- 14. Click on the assigned PDF number (**167.pdf**) to view the order uploaded.
- 15. Click on **Do it again** to upload more orders.

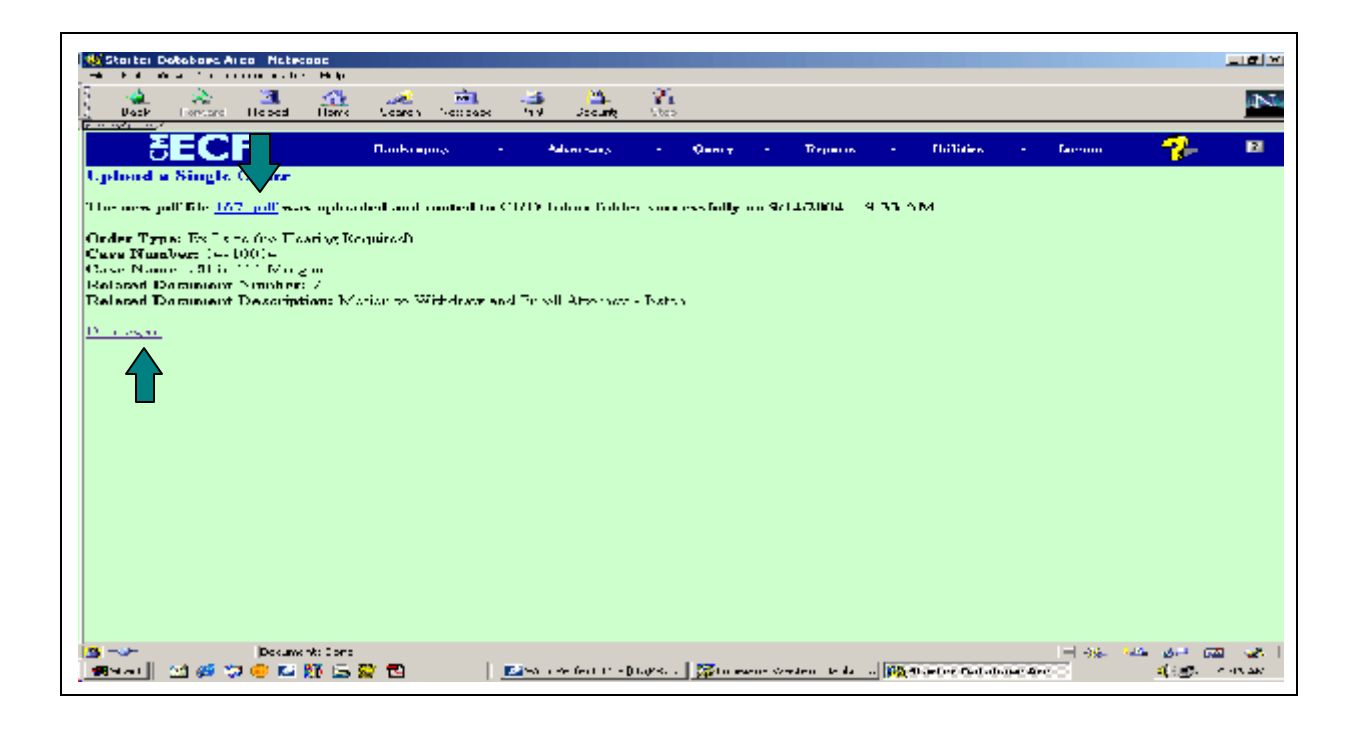

16. Please contact your local Clerk's office at one of the numbers listed below with any questions regarding E-Orders. Alexandria (318)445-1890, Shreveport (318)676-4267, and Lafayette/Opelousas: (337)262-6800.

###